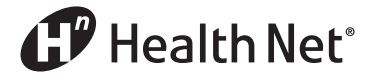

## New Online EFT Set-Up

Use these step-by-step broker instructions to set up or change your EFT.

**Step 1:** Go to the www.healthnet.com home page.

- Select the *Brokers* tab.
- Select Update contract info/Set up/Change EFT.

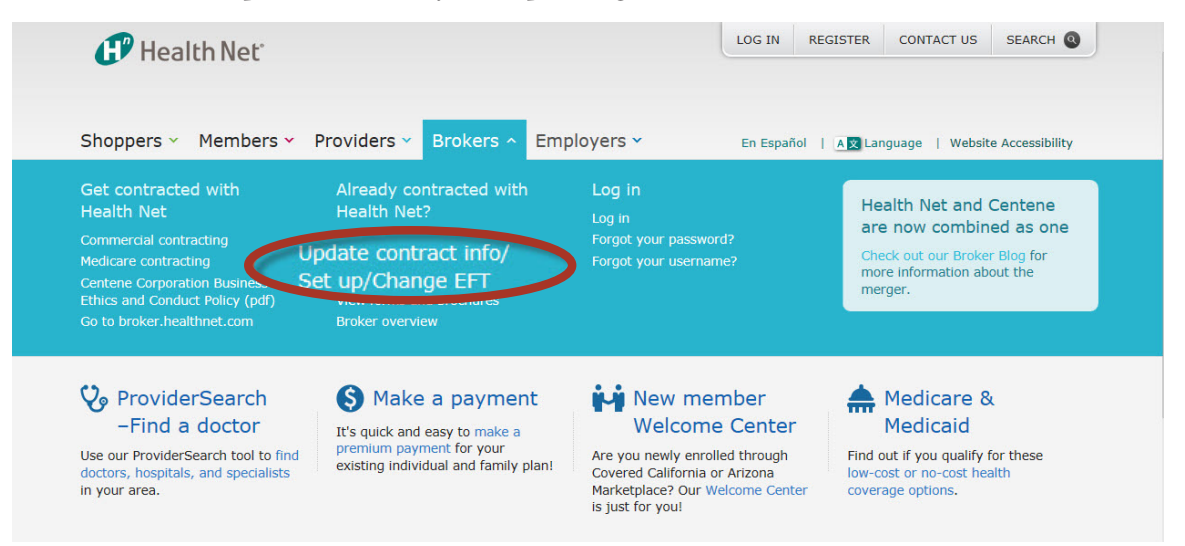

**Step 2:** On the Commercial Plan Brokers page:

• Select Create a Health Net Contract Account.

**Note:** If you have already created a contracting account, select *Broker Contracting Account Log In* and skip to Step 6.

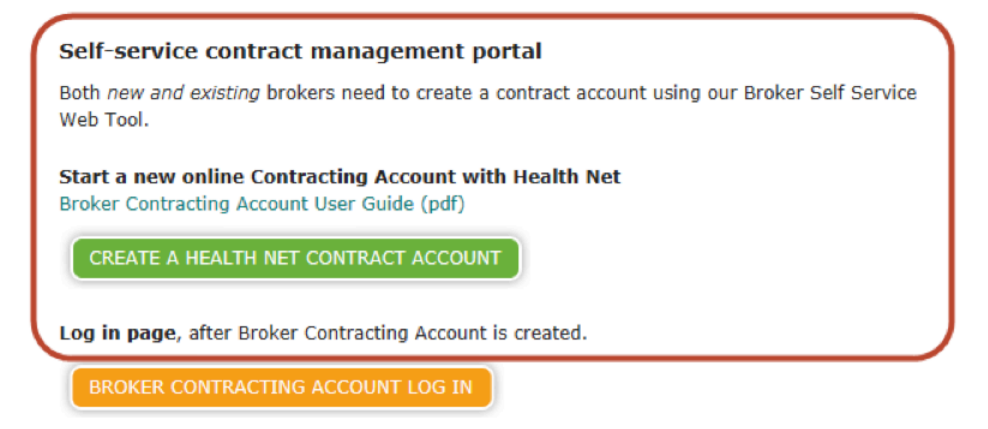

**Pam White** *Health Net*  **Step 3:** Create your login.

| 1Your Login Data  |                  |
|-------------------|------------------|
| * Login Name:     | Broked eain      |
| Login Name.       | BrokerLogin      |
| * Password        | •••••            |
| * Confirm         | •••••            |
|                   |                  |
| 2Your Personal In | formation        |
| * First Name      | BrokerName       |
| Middle Name       |                  |
| * Last Name       | BrokerLast       |
| * Email           | Broker@email.com |
| Telephone         |                  |
|                   |                  |
| 3Security checkin | g                |
|                   | / Code           |
| 90/17             |                  |
|                   |                  |
| @                 | ×                |
| - ginn            |                  |

**Step 4:** You will receive an email with instructions to confirm your information.

| Froker Contracting <donotreply@healthnet.com><br/>o FirstLast@ email.com</donotreply@healthnet.com>         | LED T gr 5'23 |
|----------------------------------------------------------------------------------------------------|---------------|
| This message contains blocked images. Show Images Change this setting                                       |               |
|                                                                                                    |               |
|                                                                                                    |               |
| Door First Last                                                                                             |               |
| Dear First Last,                                                                                            |               |
| Dear First Last,<br>Thank you for signing up!<br>You will first need to confirm your email by clicking here |               |
| Dear First Last,<br>Thank you for signing up!<br>You will first need to confirm your email by clicking here |               |
| Dear First Last,<br>Thank you for signing up!<br>You will first need to confirm your email by clicking here |               |

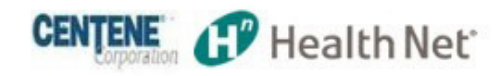

| 1Your Login Data     |                     |
|----------------------|---------------------|
| * Login Name:        | FirstLast           |
| 2Your Personal Infor | mation              |
| * First Name         | First               |
| Middle Name          |                     |
| * Last Name          | Last                |
| * Email              | FirstLast@email.com |
| Telephone            | 8185551234          |
| 1 clophone           | Confirm             |

**Step 5:** Once your information has been confirmed, you will receive an email stating you are now registered.

|                      | Show titlages - change and second                           |  |
|----------------------|-------------------------------------------------------------|--|
| Account created      |                                                             |  |
| Dear First Last,     |                                                             |  |
| Your account for the | Broker Online Self Service Tool has been created.           |  |
| Login Data           |                                                             |  |
| Site URL             | https://social.webcomserver.com/wpm                         |  |
| Login Name           | FirstLast                                                   |  |
| Password             | Password23                                                  |  |
| Login to the Broker  | Online Self Service tool using the above <u>Login</u> Data. |  |

**Step 6:** Once you have received your login information, use it to log in.

- Click on New Request.
- Select *EFT Validation*.

|              |                    | CENTERE Health Net |
|--------------|--------------------|--------------------|
| HOME         | NEW REQUEST 🔹      | MORE               |
| Open case    | Broker Onboarding  |                    |
| opon ones    | Demographic Change |                    |
|              | EFT Validation     | ılay               |
|              | Recontracting      |                    |
| Open case:   | Web Registration   |                    |
| All open cas | ses                |                    |
| Unassigned   | open cases         |                    |
| Cases I Foll | ow                 |                    |
|              |                    |                    |

## **Step 7a:** The EFT window will open.

- A. Mark the box *I Agree* for the use of electronic signatures.
- B. Enter broker name as is appears on your license.
- C. Enter payee tax ID (TIN/SSN as appointed with HN).
- D. Enter broker ID #.
- E. Enter email address.
- F. Enter mailing address (needs to match what is already on file).
- G. Enter contact name.
- H. Enter signature.
- I. Enter phone #.
- J. Enter date (click on calendar to select date).
- K. Enter title (should be owner, president or VP).

|                                                                                                    |                                                                                                    | 1.520                                                                                                    |                                                                                              | Agree                                                                                                    |                                                                                                    |   |
|----------------------------------------------------------------------------------------------------|----------------------------------------------------------------------------------------------------|----------------------------------------------------------------------------------------------------|----------------------------------------------------------------------------------------------|----------------------------------------------------------------------------------------------------|----------------------------------------------------------------------------------------------------|---|
| 🗭 Health                                                                                                    | Net                                                                                                    |                                                                                                    |                                                                                              |                                                                                                    |                                                                                                    |   |
| authorize Health Net of<br>ealth Net Life Insuran<br>itiating credit entries<br>o change financial ins<br>hereby authorize the<br>ccount and to correct | of Arizona, Inc., Heal<br>ice Company, hereir<br>into the account an<br>titutions, terminate :<br>Company and the fir<br>my account for any | th Net of Californ<br>hafter called the (<br>d at the bank list<br>service, or until t<br>hancial institution<br>amounts depos | nia, Inc., Hea<br>Company, to<br>ted below. The<br>Company<br>n to electron<br>ited to which | Ith Net Health Plan of Or<br>make payment of any ar<br>his agreement will remain<br>y notifies me that this se<br>ically deposit any payme<br>1 am not entitled. | regon, Inc. and/or<br>mount owing me (us) by<br>n until I give written notice<br>rvice has been terminated.<br>ent into my designated |   |
| Broker name(as it appears on license): *                                                                                                    | First Last                                                                                                    |                                                                                                    | B                                                                                            | Broker ID #                                                                                                    | AA000                                                                                                    | D |
| Payee Tax ID: *                                                                                                    | 123456789                                                                                                    |                                                                                                    | C                                                                                            | Email Address: *                                                                                                    | FirstLast@email.com                                                                                                    | E |
| Mailing Address: *                                                                                                    | 123 Main St                                                                                                    |                                                                                                    | Ð                                                                                            |                                                                                                    |                                                                                                    |   |
| City: *                                                                                                    | Anytown                                                                                                    |                                                                                                    |                                                                                              |                                                                                                    |                                                                                                    |   |
| State: *                                                                                                    | CA                                                                                                    |                                                                                                    |                                                                                              |                                                                                                    |                                                                                                    |   |
| Zip: *                                                                                                    | 12345                                                                                                    |                                                                                                    |                                                                                              |                                                                                                    |                                                                                                    |   |
| Contact Name: *                                                                                                    | First Last                                                                                                    |                                                                                                    | G                                                                                            | Phone #:                                                                                                    | 8185551234                                                                                                    | 0 |
| Signature(owner or                                                                                                    | First Last                                                                                                    |                                                                                                    | H                                                                                            | Date: *                                                                                                    | 03/01/2017                                                                                                    |   |
| Title: *                                                                                                    | Owner                                                                                                    |                                                                                                    | K                                                                                            |                                                                                                    |                                                                                                    |   |
| structions for direct d                                                                                                    | eposit                                                                                                    |                                                                                                    |                                                                                              |                                                                                                    |                                                                                                    |   |
| II in complete bankin                                                                                                    | g information where                                                                                                    | indicated. If rou                                                                                                    | ting number                                                                                  | r is unknown, please con                                                                                                    | tact your bank. Without                                                                                                    |   |
| e routing number, th<br>Check                                                                                                    | One: * New<br>direct deposit<br>with AP                                                                                                    | Cannot be proce<br>Change<br>existing<br>deposit with<br>AP                                                                    | ssea.                                                                                        |                                                                                                    |                                                                                                    |   |
| Bank N                                                                                                    | ame: *                                                                                                    |                                                                                                    |                                                                                              |                                                                                                    |                                                                                                    |   |
| Account                                                                                                    |                                                                                                    | Routing #: *                                                                                                    |                                                                                              |                                                                                                    | Account<br>#:*                                                                                                    |   |
|                                                                                                    |                                                                                                    |                                                                                                    |                                                                                              |                                                                                                    |                                                                                                    |   |

## **Step 7b:** L. Check *New* or *Change*.

- M.Enter bank name.
- N. Select account type in drop-down.
- O. Enter routing # (must be 9 digits).
- P. Enter account #.
- Q. Hit *Submit*.

| EFT | Vali | da | tion |
|-----|------|----|------|
|     |      |    |      |

|                                                                                                    |                                                                                                    |                                                                                                    |                                                                                                    | I Agree                                                                                                    |                                                                                                    |                                   |
|----------------------------------------------------------------------------------------------------|----------------------------------------------------------------------------------------------------|----------------------------------------------------------------------------------------------------|----------------------------------------------------------------------------------------------------|----------------------------------------------------------------------------------------------------|----------------------------------------------------------------------------------------------------|-----------------------------------|
| 🗊 Health                                                                                                    | Net                                                                                                    |                                                                                                    |                                                                                                    |                                                                                                    |                                                                                                    |                                   |
| thorize Health Net<br>alth Net Life Insurai<br>iating credit entries<br>change financial ins<br>ereby authorize the<br>count and to correc | of Arizona, Inc.<br>nce Company, H<br>s into the accoustitutions, termi<br>Company and t<br>t my account for | Health Net o<br>lereinafter ca<br>nt and at the<br>nate service,<br>he financial in<br>r any amount | f California, Inc.<br>lled the Compan<br>bank listed belo<br>or until the Com<br>nstitution to elec<br>ts deposited to v | Health Net Health Plan of C<br>y, to make payment of any ;<br>w. This agreement will rema<br>pany notifies me that this s<br>tronically deposit any paym<br>which I am not entitled. | Dregon, Inc. and/or<br>amount owing me (us<br>in until I give written<br>ervice has been term<br>rent into my designa | s) by<br>notice<br>inated.<br>ted |
| Broker name(as it ppears on license): *                                                                                                    | First Last                                                                                                   |                                                                                                    |                                                                                                    | Broker ID #                                                                                                    | AA000                                                                                                    |                                   |
| Payee Tax ID: *                                                                                                    | 123456789                                                                                                    |                                                                                                    |                                                                                                    | Email Address: *                                                                                                    | FirstLast@email.com                                                                                                   |                                   |
| Mailing Address: *                                                                                                    | 123 Main St                                                                                                  |                                                                                                    |                                                                                                    |                                                                                                    |                                                                                                    |                                   |
| City: *                                                                                                    | Anytown                                                                                                    |                                                                                                    |                                                                                                    |                                                                                                    |                                                                                                    |                                   |
| State: *                                                                                                    | CA                                                                                                    |                                                                                                    |                                                                                                    |                                                                                                    |                                                                                                    |                                   |
| Zip: *                                                                                                    | * 12345                                                                                                    |                                                                                                    |                                                                                                    |                                                                                                    |                                                                                                    |                                   |
| Contact Name: *                                                                                                    | First Last                                                                                                   |                                                                                                    |                                                                                                    | Phone #:                                                                                                    | 8185551234                                                                                                    |                                   |
| Signature(owner or agent): *                                                                                                    | First Last                                                                                                   |                                                                                                    |                                                                                                    | Date: *                                                                                                    | 03/01/2017                                                                                                    |                                   |
| Title: *                                                                                                    | Owner                                                                                                    |                                                                                                    |                                                                                                    |                                                                                                    |                                                                                                    |                                   |
| ructions for direct o                                                                                                    | leposit                                                                                                    |                                                                                                    |                                                                                                    |                                                                                                    |                                                                                                    |                                   |
| in complete bankir<br>routing number, th                                                                                                   | ng information v<br>ne automatic de                                                                          | where indicate                                                                                      | ed. If routing nur<br>be processed.                                                                                      | nber is unknown, please co                                                                                                    | ntact your bank. Wit                                                                                                  | nout                              |
| L Check                                                                                                    | One: * New<br>direct de<br>with AP                                                                           | Deposit existing<br>deposit w<br>AP                                                                 | nge<br>vith                                                                                                    |                                                                                                    |                                                                                                    |                                   |
| M Bank M                                                                                                    | lame: *                                                                                                    |                                                                                                    |                                                                                                    |                                                                                                    |                                                                                                    |                                   |
| ccount<br>Type: *                                                                                                    | N                                                                                                    | F                                                                                                   | Routing<br>#: *                                                                                                    | 0                                                                                                    | Account<br>#: *                                                                                                    | P                                 |
|                                                                                                    |                                                                                                    |                                                                                                    |                                                                                                    |                                                                                                    |                                                                                                    |                                   |

**Step 8:** Once submitted, the broker will receive a confirmation email.